## Configurare la disponibilità elevata in FMC

## Sommario

| Introduzione             |
|--------------------------|
| Prerequisiti             |
| Requisiti                |
| Componenti usati         |
| Premesse                 |
| Operazioni preliminari   |
| Configurazione           |
| Configura FMC secondario |
| Configura FMC primario   |
| <u>Verifica</u>          |

## Introduzione

In questo documento viene descritto un esempio di configurazione dell'alta disponibilità (HA, High Availability) su un centro di gestione dei firewall (FMC, Firewall Management Center).

## Prerequisiti

#### Requisiti

Nessun requisito specifico previsto per questo documento.

#### Componenti usati

Le informazioni fornite in questo documento si basano su Secure FMC per VMware v7.2.5.

Le informazioni discusse in questo documento fanno riferimento a dispositivi usati in uno specifico ambiente di emulazione. Su tutti i dispositivi menzionati nel documento la configurazione è stata ripristinata ai valori predefiniti. Se la rete è operativa, valutare attentamente eventuali conseguenze derivanti dall'uso dei comandi.

## Premesse

I requisiti specifici per questo documento includono:

- Entrambi i peer FMC devono trovarsi sulla stessa versione del software, sull'aggiornamento delle regole di intrusione, sul database delle vulnerabilità e sul Lightweight Security Package
- · Entrambi i peer FMC devono avere la stessa capacità o versione hardware
- Entrambi i CCP richiedono una licenza separata

Per una serie completa di requisiti, è possibile consultare la Guida all'amministrazione.

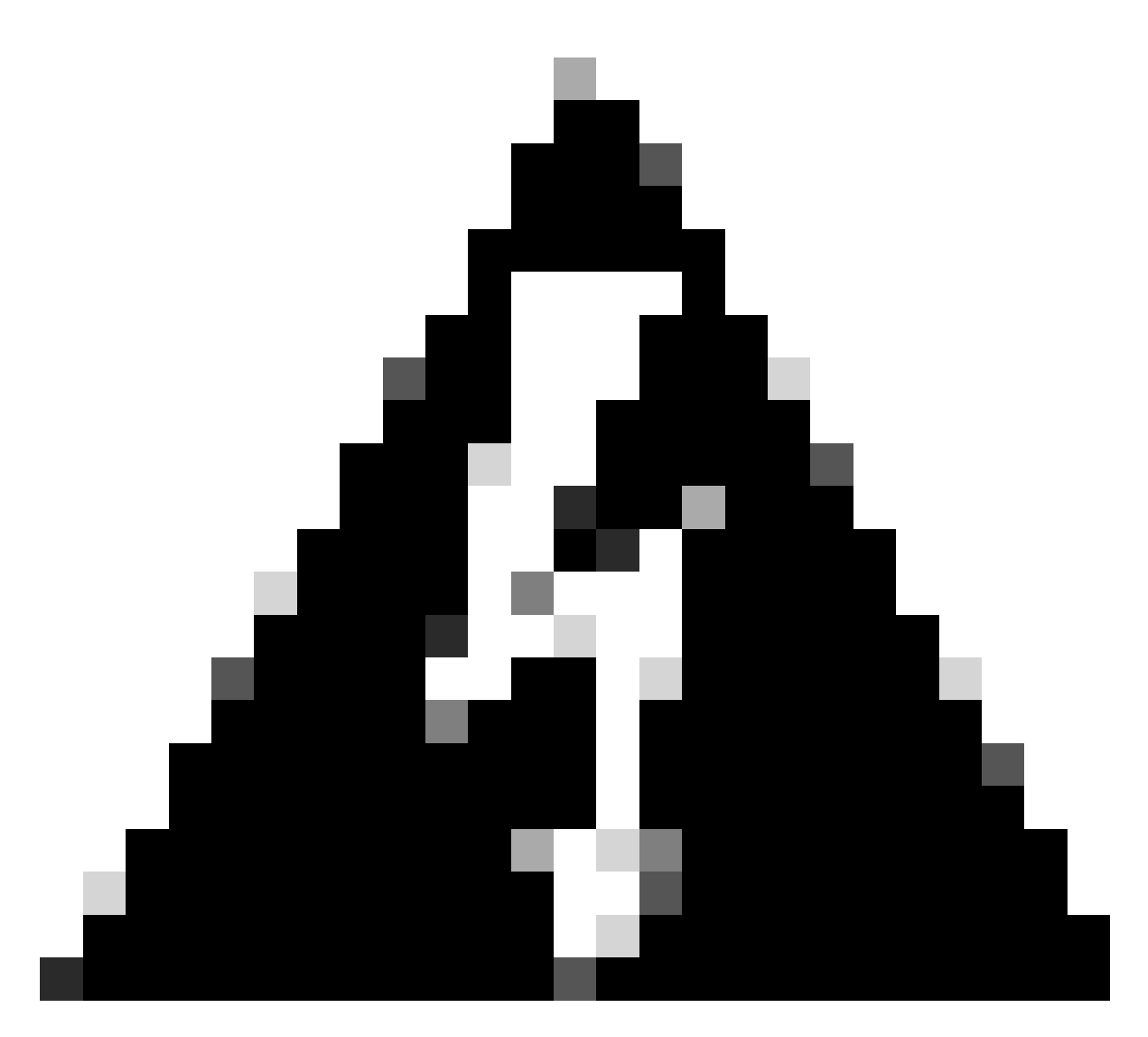

Avviso: In caso di mancata corrispondenza tra i requisiti elencati, non è possibile configurare HA.

Questa procedura è supportata su tutti gli accessori hardware.

## Operazioni preliminari

- · Garantire l'accesso degli amministratori a entrambi i CCP
- Connettività tra le interfacce di gestione
- Esaminare le versioni del software e verificare che siano stati eseguiti tutti gli aggiornamenti necessari

## Configurazione

#### Configura FMC secondario

Passaggio 1. Accedere all'interfaccia utente grafica (GUI) del dispositivo del FMC che assumerà il ruolo di database secondario/standby.

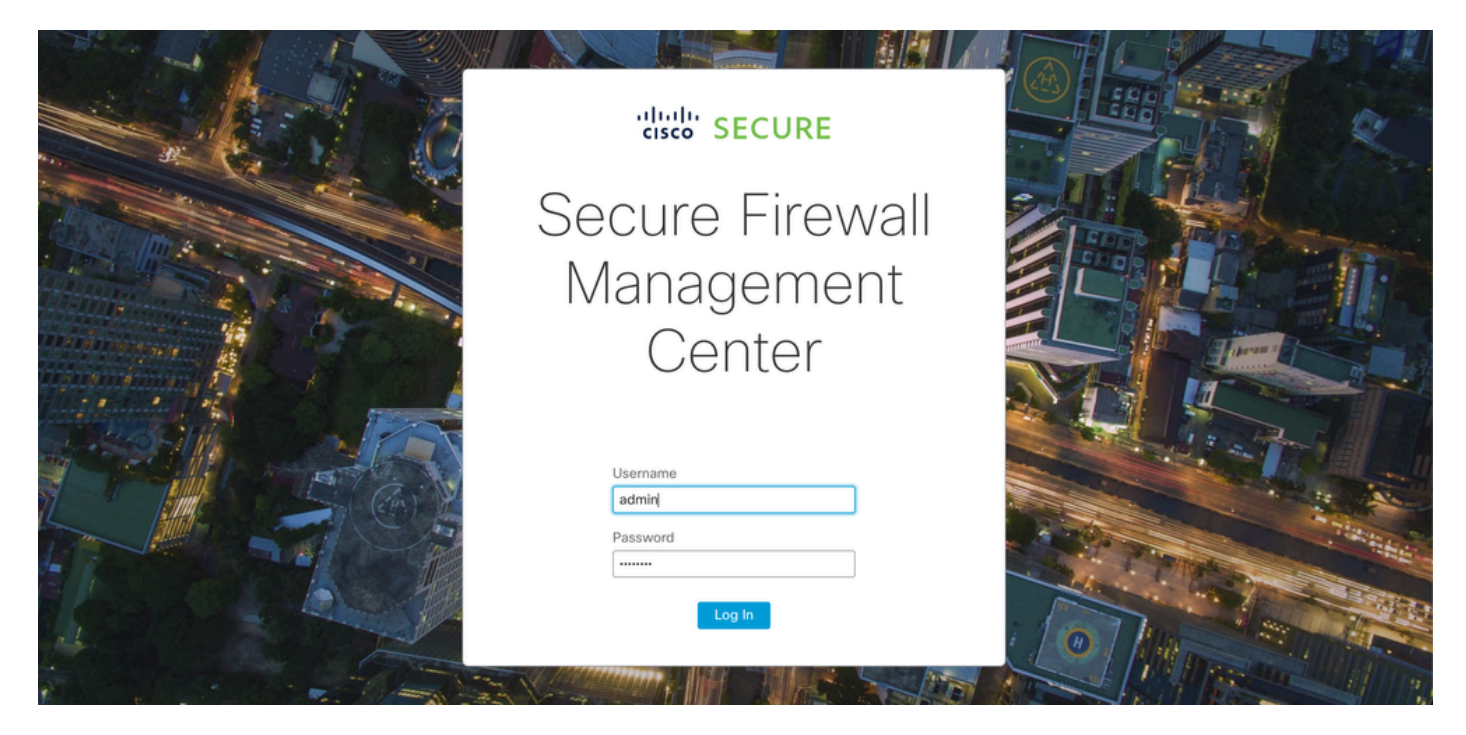

Accedere a FMC

Passaggio 2. Passare alla scheda Integrazione.

| Firewall Management Center<br>Overview / Dashboards / Dashboard                         | Overview   | Analysis Policies     | B Devices           | Objects       | Integration | Deploy Q                   | 📀 🌣 🚱 admin              | ▼ dialia<br>cisco SECURE |
|-----------------------------------------------------------------------------------------|------------|-----------------------|---------------------|---------------|-------------|----------------------------|--------------------------|--------------------------|
|                                                                                         |            |                       |                     |               |             |                            |                          | Reporting                |
| Summary Dashboard (switch dashboard)<br>Provides a summary of activity on the appliance |            |                       |                     |               |             |                            |                          |                          |
| Network × Threats Intrusion Events                                                      | Status Geo | location QoS          | +                   |               |             | Show the Last              | 1 hour                   | • II                     |
|                                                                                         |            |                       |                     |               |             |                            |                          | Add Widgets              |
| <ul> <li>Unique Applications over Time</li> </ul>                                       | $- \times$ | Top Web Applic        | ations Seen         |               | - ×         | Top Client Application     | ns Seen                  | - ×                      |
|                                                                                         |            |                       |                     |               |             |                            |                          |                          |
|                                                                                         |            |                       |                     |               |             |                            |                          |                          |
| No Data                                                                                 |            |                       | No Dat              | a             |             |                            | No Data                  |                          |
| No devices registered.                                                                  |            |                       | No devices reg      | istered.      |             | No                         | devices registered.      |                          |
| Click here to register a device.                                                        |            | C                     | lick here to regist | ter a device. |             | Click he                   | ere to register a device |                          |
|                                                                                         |            |                       |                     |               |             |                            |                          |                          |
| Last updated 3 minutes ago                                                              |            | Last updated 3 minute | es ago              |               |             | Last updated 3 minutes ago |                          |                          |
| Traffic by Application Risk                                                             | - ×        | ▶ Top Server App      | lications Seen      |               | - ×         | Top Operating System       | ns Seen                  | - ×                      |
|                                                                                         |            |                       |                     |               |             |                            |                          |                          |
|                                                                                         |            |                       |                     |               |             |                            |                          |                          |
| No Doto                                                                                 |            |                       |                     |               |             |                            |                          |                          |
| No Data                                                                                 |            | 1                     |                     |               |             | 1                          |                          |                          |

Passa all'integrazione

Passaggio 3. Fare clic su Altre integrazioni.

| Integration                                           | Deploy     | Q 📀 🌣 🕜 admin ▼ 👊ulu<br>cisco        |
|-------------------------------------------------------|------------|--------------------------------------|
| SecureX<br>Security Analytics &<br>Other Integrations | Logging    | Intelligence<br>Incidents<br>Sources |
| AMP                                                   |            | Settings                             |
| AMP Management<br>Dynamic Analysis Co                 | onnections |                                      |

Passa ad altra integrazione

#### Passaggio 4. Passare alla scheda Alta disponibilità.

| Firewall       | Managen<br>Other Integra | nent Center<br>ations / Cloud Service: | Overview          | Analysis  | Policies   | Devices | Objects        | Integration     |
|----------------|--------------------------|----------------------------------------|-------------------|-----------|------------|---------|----------------|-----------------|
| Cloud Services | Realms                   | Identity Sources                       | High Availability | eStreamer | Host Input | Client  | Smart Software | Manager On-Prem |

Passa a Alta disponibilità

#### Passaggio 5. Fare clic su Secondario.

| Firewall<br>Integration                                   | Manager<br>/ Other Integ                        | ment Center<br>rations / High Availabili      | Overview           | Analysis        | Policies        | Devices   | Objects        | Integration     | Deploy | ۹ | 03 | ¢ 6 | admin 🗸 | cisco SECURE |
|-----------------------------------------------------------|-------------------------------------------------|-----------------------------------------------|--------------------|-----------------|-----------------|-----------|----------------|-----------------|--------|---|----|-----|---------|--------------|
|                                                           |                                                 |                                               |                    |                 |                 |           |                |                 |        |   |    |     |         | Peer Manager |
| Cloud Services                                            | Realms                                          | Identity Sources                              | High Availability  | eStreamer       | Host Input      | Client Sm | art Software I | Manager On-Prem |        |   |    |     |         |              |
| Select a role for<br>Role For This Firev<br>Standalone (N | r this Manager<br>wall Manager<br>o High Availa | gement Center and<br>ment Center:<br>ability) | specify peer detai | ls to setup hig | gh availability | /.        |                |                 |        |   |    |     |         |              |
| O Primary                                                 |                                                 |                                               |                    |                 |                 |           |                |                 |        |   |    |     |         |              |
| <ul> <li>Secondary</li> </ul>                             |                                                 |                                               |                    |                 |                 |           |                |                 |        |   |    |     |         |              |

Immettere le informazioni e selezionare il ruolo desiderato per il CCP corrente

Passaggio 6. Immettere le informazioni sul peer primario/attivo e fare clic su Register.

| Cloud Services                | Pealms         | Identity Sources         | High Availability       | eStreamer         | Host Input Client       | Smart Software Manager On-Prem                                               | Peer Manager |
|-------------------------------|----------------|--------------------------|-------------------------|-------------------|-------------------------|------------------------------------------------------------------------------|--------------|
| 01000 00111000                | recuirto       | Identity obditees        | riigir Availability     | courcemen         | nost input onent        |                                                                              |              |
| Select a role for             | this Manag     | ement Center and         | specify peer detail     | s to setup high   | n availability.         |                                                                              |              |
| Role For This Firew           | all Managem    | ent Center:              |                         |                   |                         |                                                                              |              |
| Standalone (No                | High Availal   | bility)                  |                         |                   |                         |                                                                              |              |
| O Primary                     |                |                          |                         |                   |                         |                                                                              |              |
| <ul> <li>Secondary</li> </ul> |                |                          |                         |                   |                         |                                                                              |              |
| Peer Details:                 |                |                          |                         |                   |                         |                                                                              |              |
| After Firewall Mana           | agement Cen    | ter high availability is | configured in virtual c | or cloud environm | nent, each registered l | Firewall Threat Defense consumes an additional Firepower MCv Device license. |              |
| Primary Firewall Ma           | anagement C    | enter Host:              |                         |                   |                         |                                                                              |              |
| 10.18.19.31                   |                |                          |                         |                   |                         |                                                                              |              |
| Registration Key*:            |                |                          |                         |                   |                         |                                                                              |              |
| cisco123                      |                |                          |                         |                   |                         |                                                                              |              |
| Unique NAT ID:                |                |                          |                         |                   |                         |                                                                              |              |
|                               |                |                          |                         |                   |                         |                                                                              |              |
| Register                      |                |                          |                         |                   |                         |                                                                              |              |
| † Either host or NAT II       | D is required. |                          |                         |                   |                         |                                                                              |              |
|                               |                |                          |                         |                   |                         |                                                                              |              |
|                               |                |                          |                         |                   |                         |                                                                              |              |

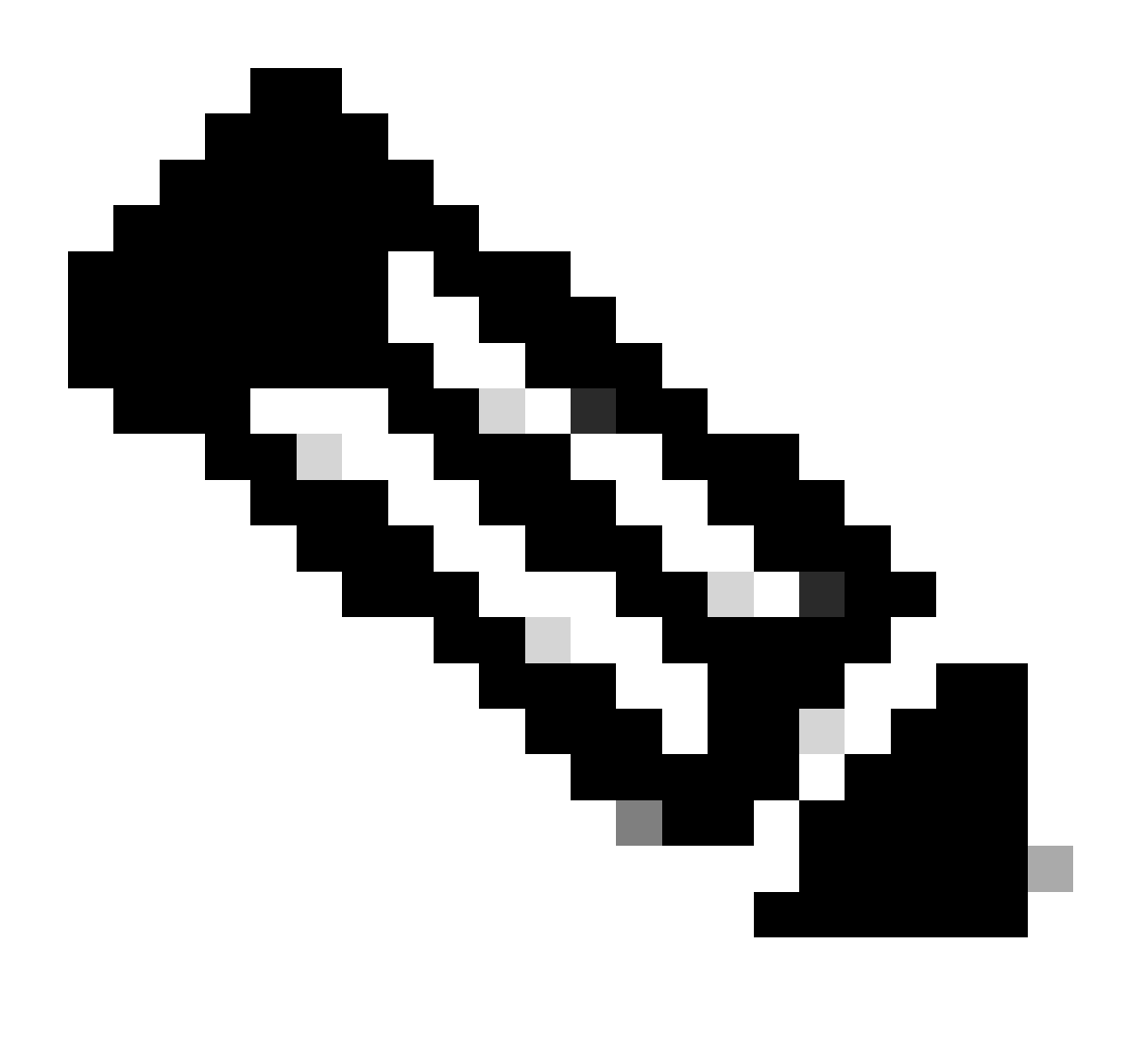

Nota: Prendere nota della chiave di registrazione, in quanto verrà utilizzata sul CCP attivo.

## Warning

This operation may affect critical processes running in the background. Do you want to continue?

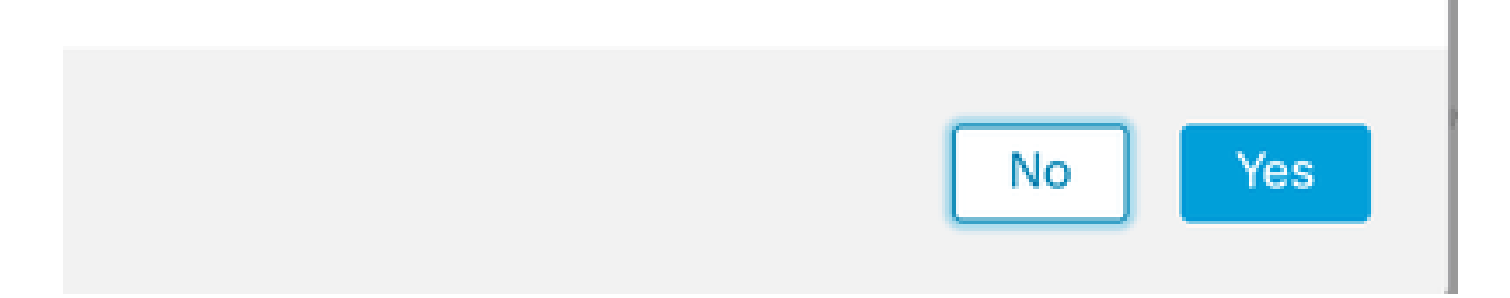

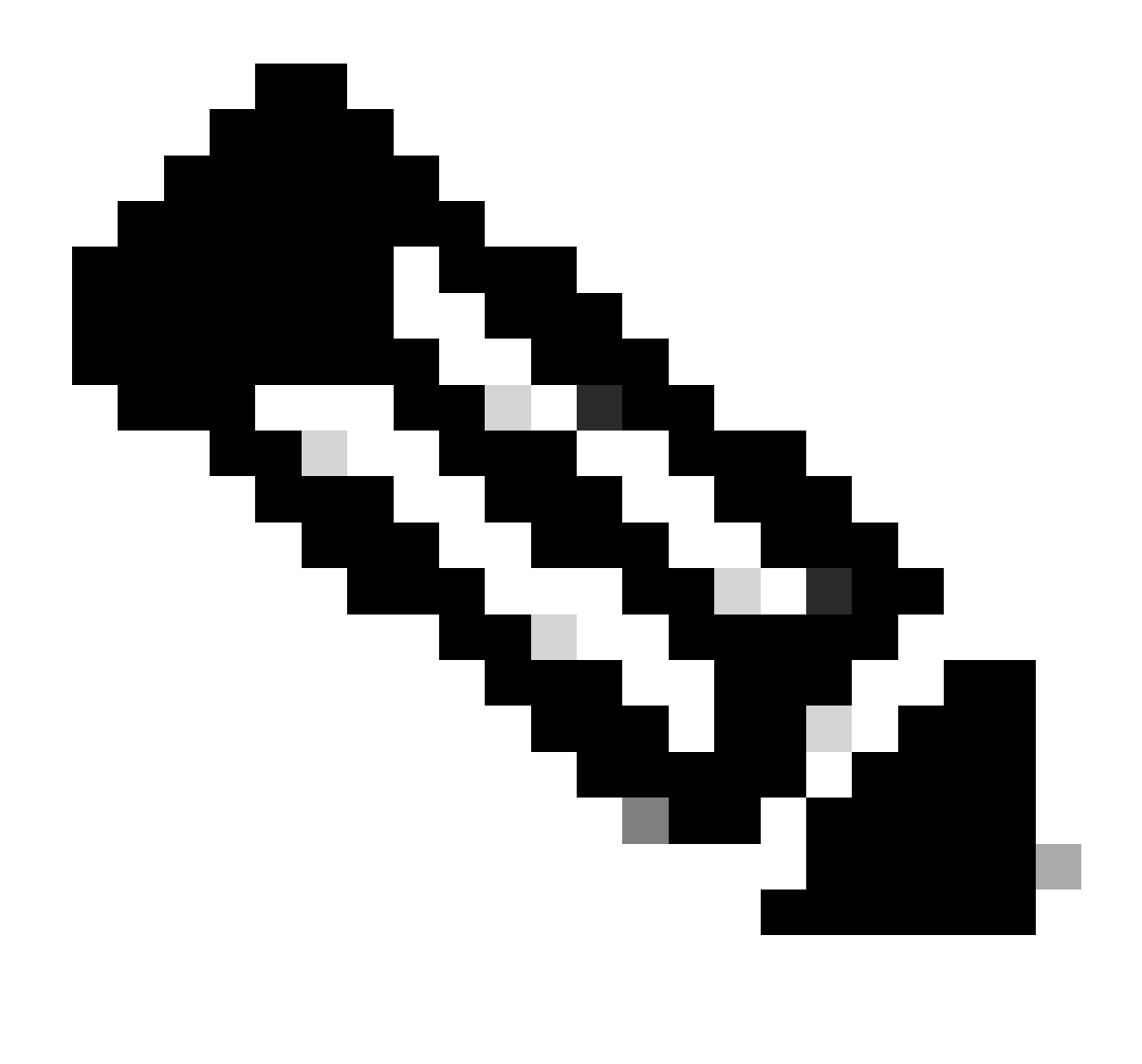

Nota: Verificare che non vi siano altre attività in esecuzione mentre è in corso la creazione di HA, la GUI viene riavviata.

Passaggio 8. Confermare che si desidera registrare il peer primario.

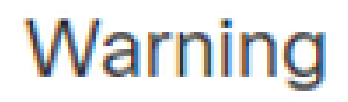

Do you want to register primary peer: 10.18.19.31?

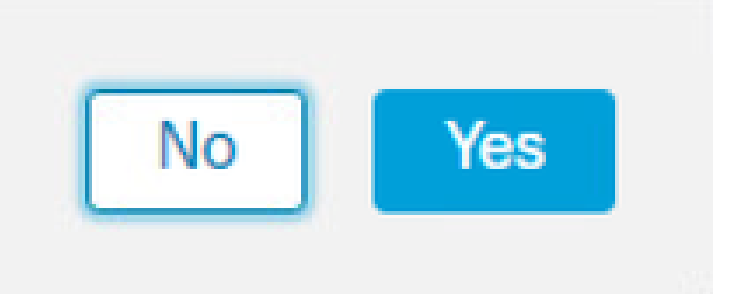

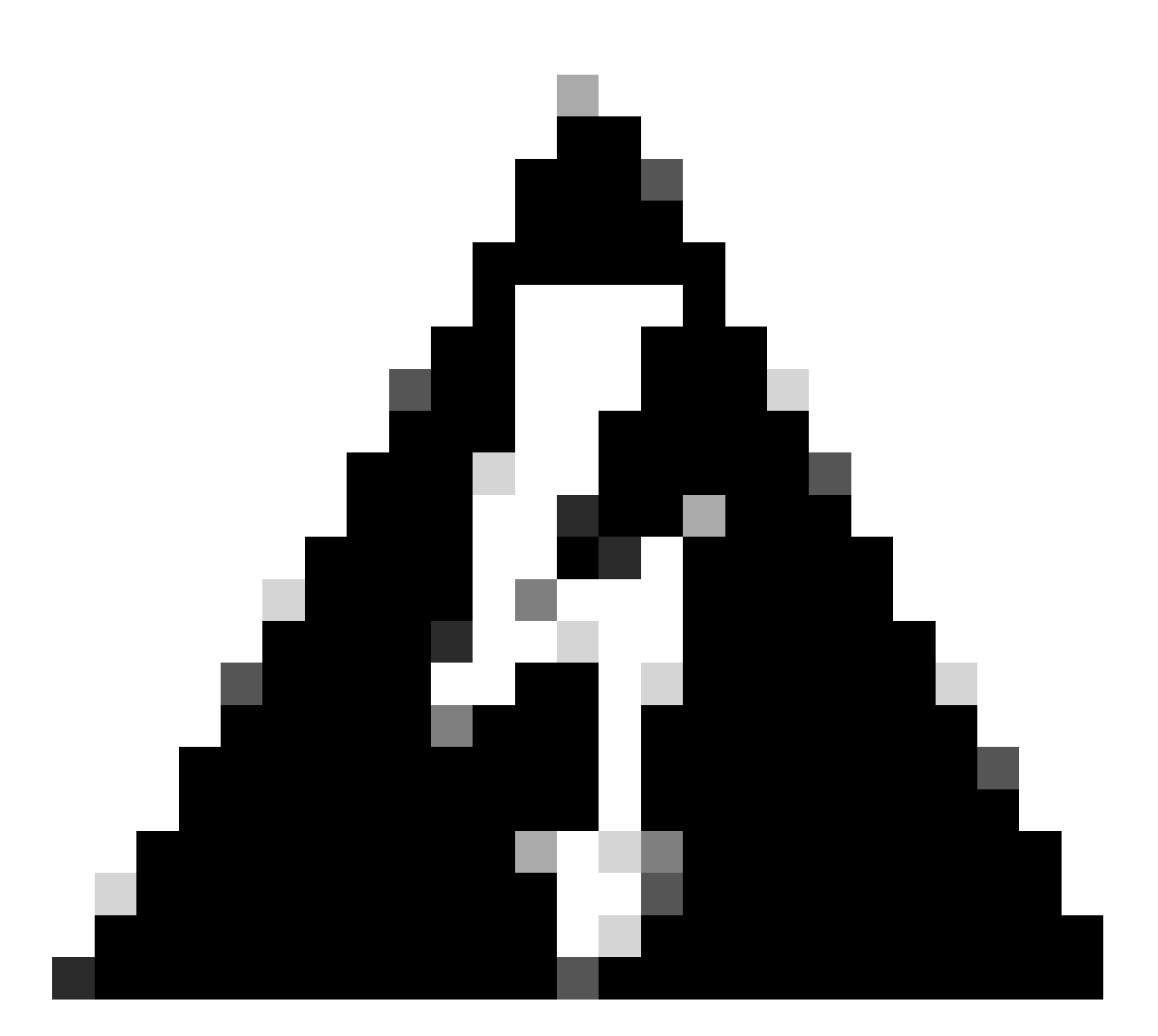

Avviso: Tutte le informazioni su Dispositivi/Criteri/Configurazione verranno rimosse dal FMC secondario dopo la creazione di HA.

Passaggio 9. Verificare che lo stato del CCP secondario sia in sospeso.

| [ | Firewall M<br>Integration / | Managem<br>Other Integra | nent Center<br>Itions / Peer Manager | Overview          | Analysis  | Policies | Devices   | Objects            | Integration        | Deploy | Q | 0 | ≎    | 🛿 admin 🕶 | cisco SECU | RE |
|---|-----------------------------|--------------------------|--------------------------------------|-------------------|-----------|----------|-----------|--------------------|--------------------|--------|---|---|------|-----------|------------|----|
|   | Cloud Services              | Realms                   | Identity Sources                     | High Availability | eStreamer | Host Inp | ut Client | Smart Softwar      | re Manager On-Prem |        |   |   |      |           |            |    |
|   | Host                        |                          | Last Mo                              | lified            |           |          | S         | Status             |                    |        |   | s | tate |           |            |    |
|   | 10.18.19.31                 |                          | 2023-09                              | -28 13:53:56      |           |          | P         | ending Registratio | on                 |        |   | • | 0    |           | 11         |    |

#### Configura FMC primario

Ripetere i passaggi da 1 a 4 sul CCP primario/attivo.

Passaggio 5. Fare clic su Principale.

| Firewall<br>Integration /                 | Manager<br>Other Integr     | nent Center<br>ations / High Availabilit          | Overview                                       | Analysis                            | Policies              | Devices        | Objects         | Integration       | Deploy          | ۹     | 03     | ¢ 0       | ) admin 🔻 | cisco SECURE |
|-------------------------------------------|-----------------------------|---------------------------------------------------|------------------------------------------------|-------------------------------------|-----------------------|----------------|-----------------|-------------------|-----------------|-------|--------|-----------|-----------|--------------|
| Cloud Services                            | Realms                      | Identity Sources                                  | High Availability                              | eStreamer                           | Host Input            | Client S       | mart Software I | Manager On-Prem   |                 |       |        |           |           | Peer Manager |
| Select a role for                         | this Manag                  | gement Center and                                 | specify peer detai                             | ils to setup hig                    | gh availabilit        | y.             |                 |                   |                 |       |        |           |           |              |
| Role For This Firew                       | vall Managen<br>High Availa | nent Center:<br>bility)                           |                                                |                                     |                       |                |                 |                   |                 |       |        |           |           |              |
| Primary                                   |                             |                                                   |                                                |                                     |                       |                |                 |                   |                 |       |        |           |           |              |
| Secondary                                 |                             |                                                   |                                                |                                     |                       |                |                 |                   |                 |       |        |           |           |              |
| Peer Details:                             |                             |                                                   |                                                |                                     |                       |                |                 |                   |                 |       |        |           |           |              |
| Configure the seco<br>After Firewall Mana | ndary Mana<br>agement Cer   | gement Center with d<br>nter high availability is | etails of the primary<br>configured in virtual | before registrat<br>or cloud enviro | ion.<br>nment, each r | egistered Fire | wall Threat De  | fense consumes an | additional Fire | power | MCv De | evice lic | cense.    |              |
| Secondary Firewal                         | Manageme                    | nt Center Host:                                   |                                                |                                     |                       |                |                 |                   |                 |       |        |           |           |              |
| Registration Key*:                        |                             |                                                   |                                                |                                     |                       |                |                 |                   |                 |       |        |           |           |              |
| Unique NAT ID:                            |                             |                                                   |                                                |                                     |                       |                |                 |                   |                 |       |        |           |           |              |
|                                           |                             |                                                   |                                                |                                     |                       |                |                 |                   |                 |       |        |           |           |              |
| Register<br>† Either host or NAT II       | D is required.              |                                                   |                                                |                                     |                       |                |                 |                   |                 |       |        |           |           |              |

### Passaggio 6. Immettere le informazioni relative al CCP secondario e fare clic su Registra.

| Cloud Services                                                              | Realms                                    | Identity Sources                                                     | High Availability                                 | eStreamer                             | Host Input Client             | Smart Software Manager On-Prem                                                 | Peer Manager |
|-----------------------------------------------------------------------------|-------------------------------------------|----------------------------------------------------------------------|---------------------------------------------------|---------------------------------------|-------------------------------|--------------------------------------------------------------------------------|--------------|
| Select a role for                                                           | this Manag                                | gement Center and                                                    | specify peer detai                                | ls to setup hig                       | h availability.               |                                                                                |              |
| Role For This Firev                                                         | vall Manager<br>o High Availa             | nent Center:<br>ability)                                             |                                                   |                                       |                               |                                                                                |              |
| Primary                                                                     |                                           |                                                                      |                                                   |                                       |                               |                                                                                |              |
| Secondary                                                                   |                                           |                                                                      |                                                   |                                       |                               |                                                                                |              |
| Peer Details:                                                               |                                           |                                                                      |                                                   |                                       |                               |                                                                                |              |
| Configure the sect<br>After Firewall Man<br>Secondary Firewa<br>10.18.19.32 | ondary Mana<br>agement Cei<br>II Manageme | gement Center with d<br>nter high availability is<br>nt Center Host: | letails of the primary<br>s configured in virtual | pefore registrati<br>or cloud enviror | on.<br>Iment, each registereo | d Firewall Threat Defense consumes an additional Firepower MCv Device license. |              |
| Registration Key*:                                                          |                                           |                                                                      |                                                   |                                       |                               |                                                                                |              |
| cisco123                                                                    |                                           |                                                                      |                                                   |                                       |                               |                                                                                |              |
| Unique NAT ID:                                                              |                                           |                                                                      |                                                   |                                       |                               |                                                                                |              |
| Register<br>† Either host or NAT                                            | ID is required.                           |                                                                      |                                                   |                                       |                               |                                                                                |              |

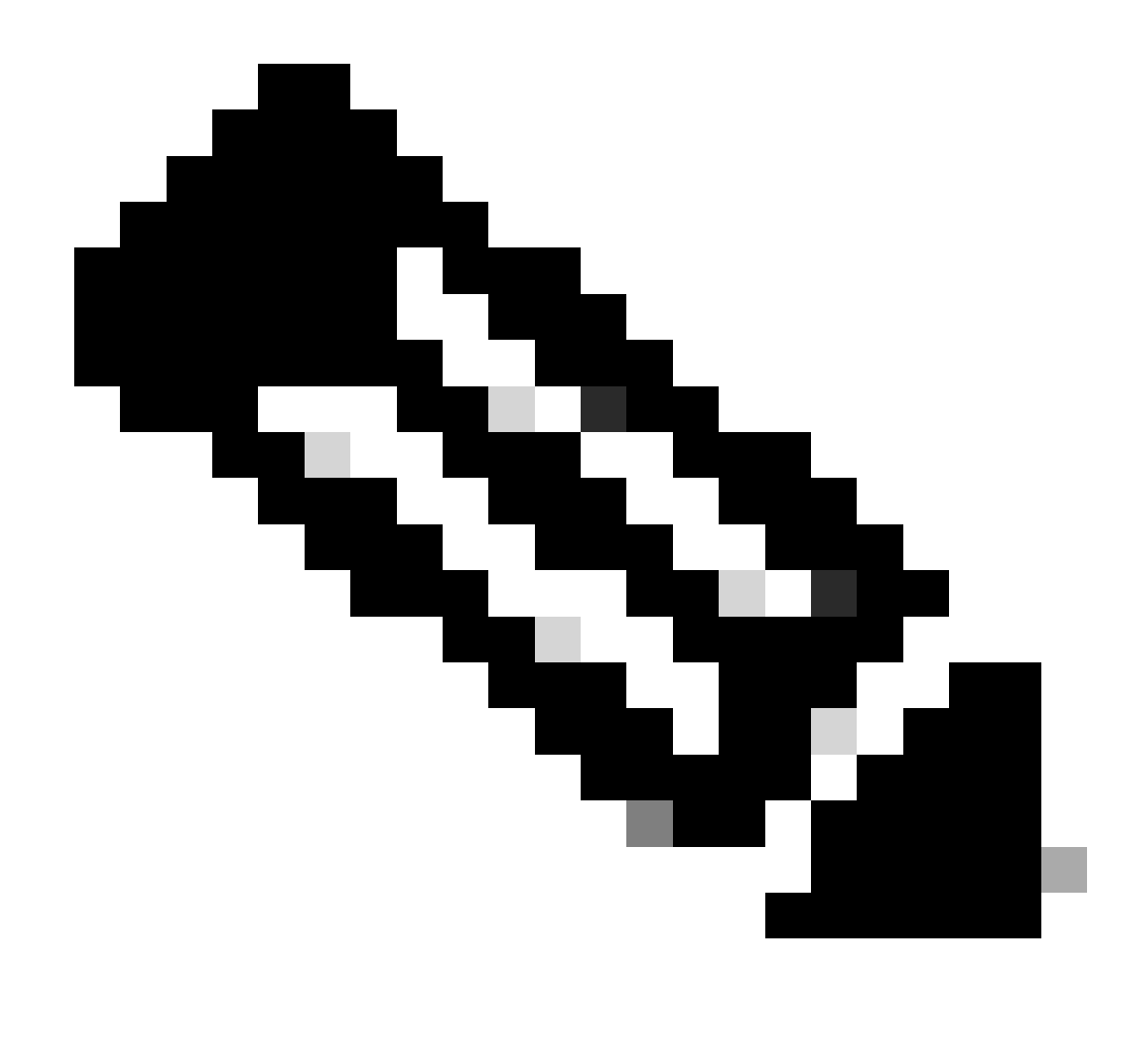

Nota: Utilizzare la stessa chiave di registrazione utilizzata come CCP secondario.

Passaggio 7. Questo avviso richiede di confermare, fare clic su yes.

## Warning

This operation may affect critical processes running in the background. Do you want to continue?

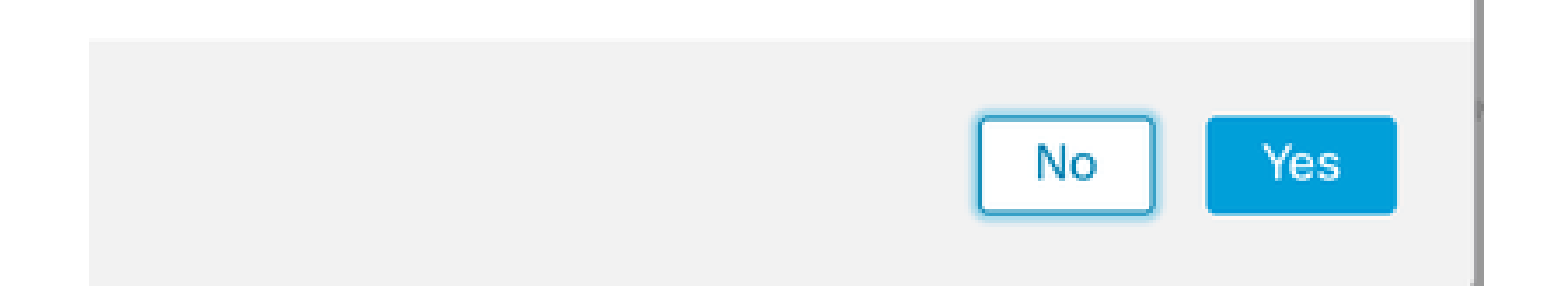

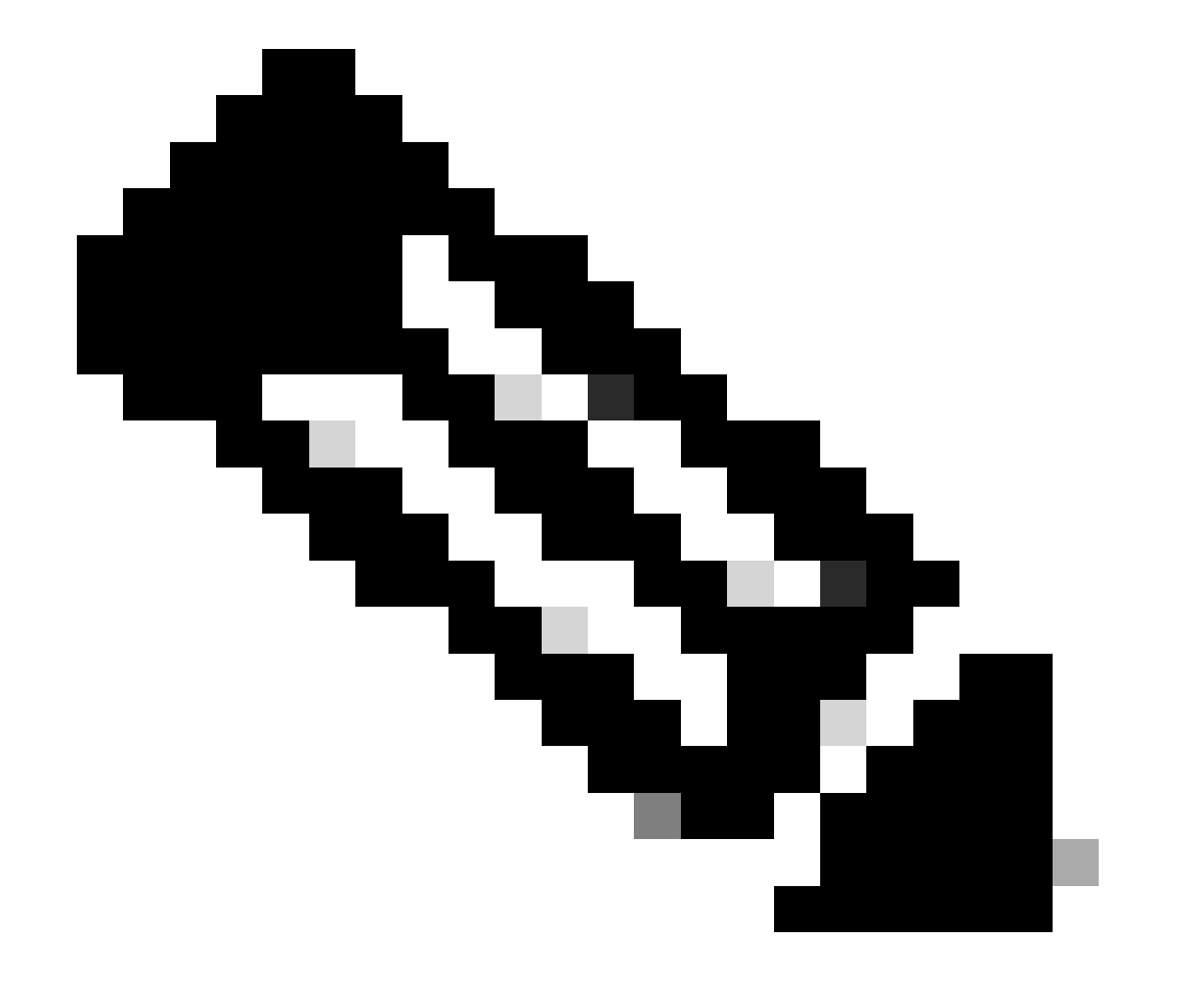

Nota: Verificare che non siano in esecuzione altre attività.

Passaggio 8. Confermare la registrazione per il CCP secondario.

# Warning

Secondary peer configuration and policies will be removed. After Firewall Management Center high availability is configured in virtual or cloud environment, each registered Firewall Threat Defense consumes an additional Firepower MCv Device license. Do you want to register secondary peer: 10.18.19.32?

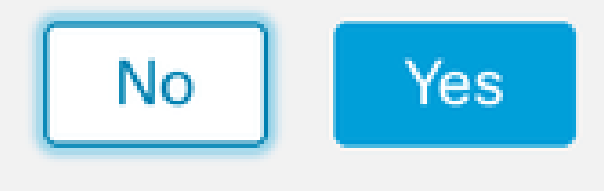

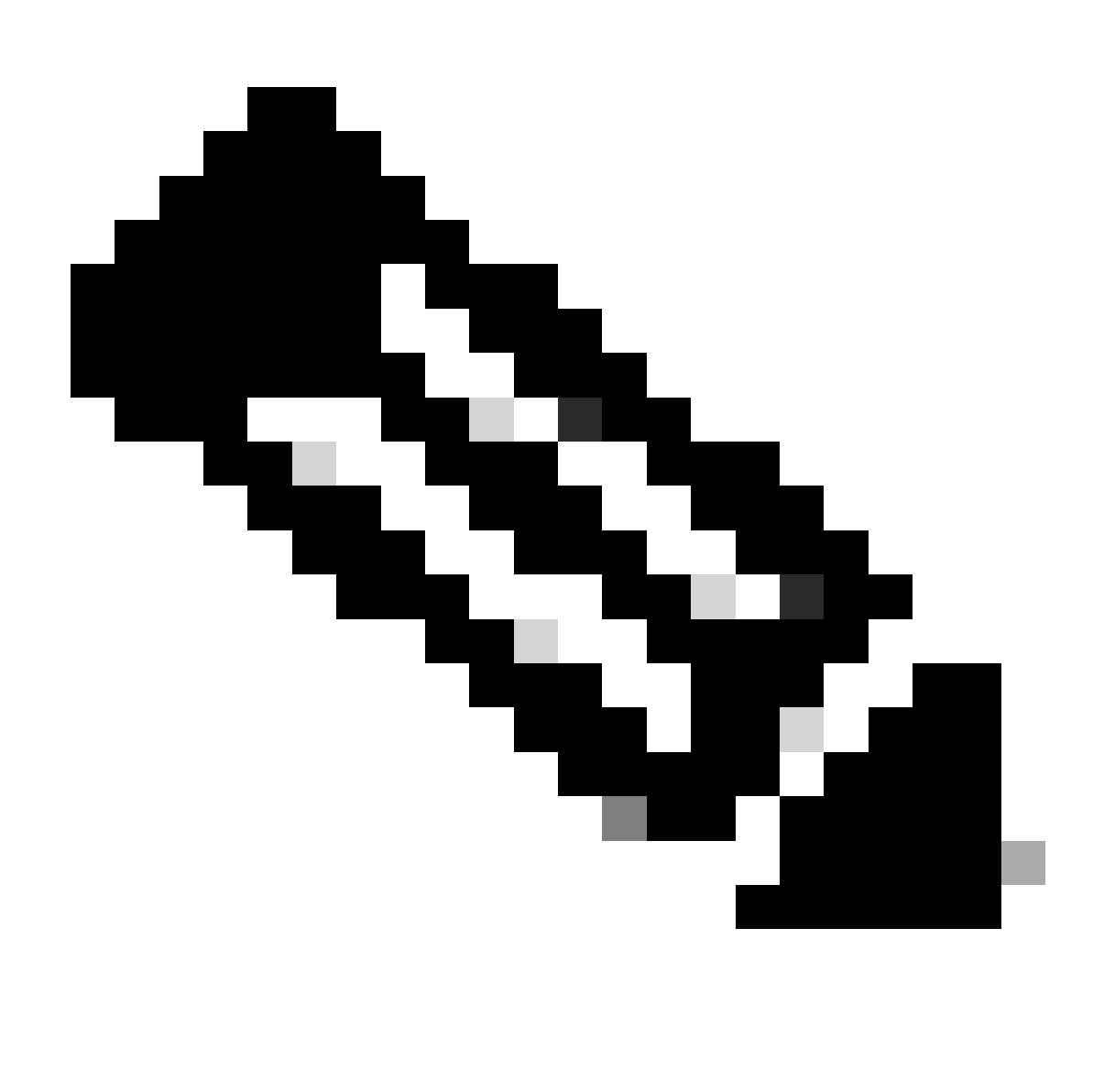

Nota: Accertarsi che il CCP secondario non contenga informazioni critiche, in quanto l'accettazione di questa richiesta comporta la rimozione di tutte le configurazioni dal CCP.

Sincronizzazione tra gli avvii primario e secondario; la durata dipende dalla configurazione e dai dispositivi. Questo processo può essere monitorato da entrambe le unità.

|       | Firewall I<br>Integration / | Managen<br>Other Integra | nent Cent<br>ations / High / | er<br>Availability               | Overview                                                                    | Analysis                                                    | Policies                                           | Devices                     | Objects          | Integration        | Deploy                                     | Q          | \$        | 🛿 admin 🔻                                 | cisco SECURE  |
|-------|-----------------------------|--------------------------|------------------------------|----------------------------------|-----------------------------------------------------------------------------|-------------------------------------------------------------|----------------------------------------------------|-----------------------------|------------------|--------------------|--------------------------------------------|------------|-----------|-------------------------------------------|---------------|
|       |                             |                          |                              |                                  |                                                                             |                                                             |                                                    |                             |                  |                    |                                            |            |           |                                           | Peer Manager  |
| Cloud | Services                    | Realms                   | Identity Sou                 | urces                            | High Availability                                                           | eStreamer                                                   | Host Input                                         | t Client Sr                 | nart Software I  | Manager On-Pre     | m                                          |            |           |                                           |               |
|       |                             |                          |                              |                                  |                                                                             |                                                             |                                                    |                             | 5                | Switch Peer Ro     | oles 🔅 I                                   | Break HA   |           | II Pause Syr                              | nchronization |
|       |                             |                          |                              | High ava<br>These of<br>Database | ilability operations ar<br>perations include file<br>e files synchronizatio | re in progress. The<br>copy which may t<br>n: 100% of 379MI | e status messa<br>take time to co<br>B transferred | ages and alerts<br>omplete. | on this page are | e temporary. Pleas | se check after high                        | availabili | ty operat | ions are comple                           | te. ×         |
|       | Summa                       | ary                      |                              |                                  |                                                                             |                                                             |                                                    | S                           | ystem Statu      | S                  |                                            |            |           |                                           |               |
|       | Status                      |                          | 🔺 Ten                        | nporarily (                      | degraded- high ava                                                          | ilability operation<br>p                                    | ns are in<br>progress.                             |                             |                  | 1                  | Local<br>Active - Primary<br>(10.18.19.31) |            | Stan      | Remote<br>dby - Seconda<br>(10.18.19.32)  | ry            |
|       | Synchror                    | nization                 |                              |                                  |                                                                             |                                                             | Failed                                             | C                           | perating Syste   | m                  | 7.2.5                                      |            |           | 7.2.5                                     |               |
|       | Active Sy                   | ystem                    |                              |                                  |                                                                             | 10.1                                                        | 18.19.31                                           | s                           | oftware Versio   | n                  | 7.2.5-208                                  |            |           | 7.2.5-208                                 |               |
|       | Standby                     | System                   |                              |                                  |                                                                             | 10.1                                                        | 18.19.32                                           | Ν                           | lodel            | Secur              | e Firewall Manag<br>Center for VMwar       | ement<br>e | S<br>Mana | ecure Firewall<br>gement Center<br>VMware | for           |

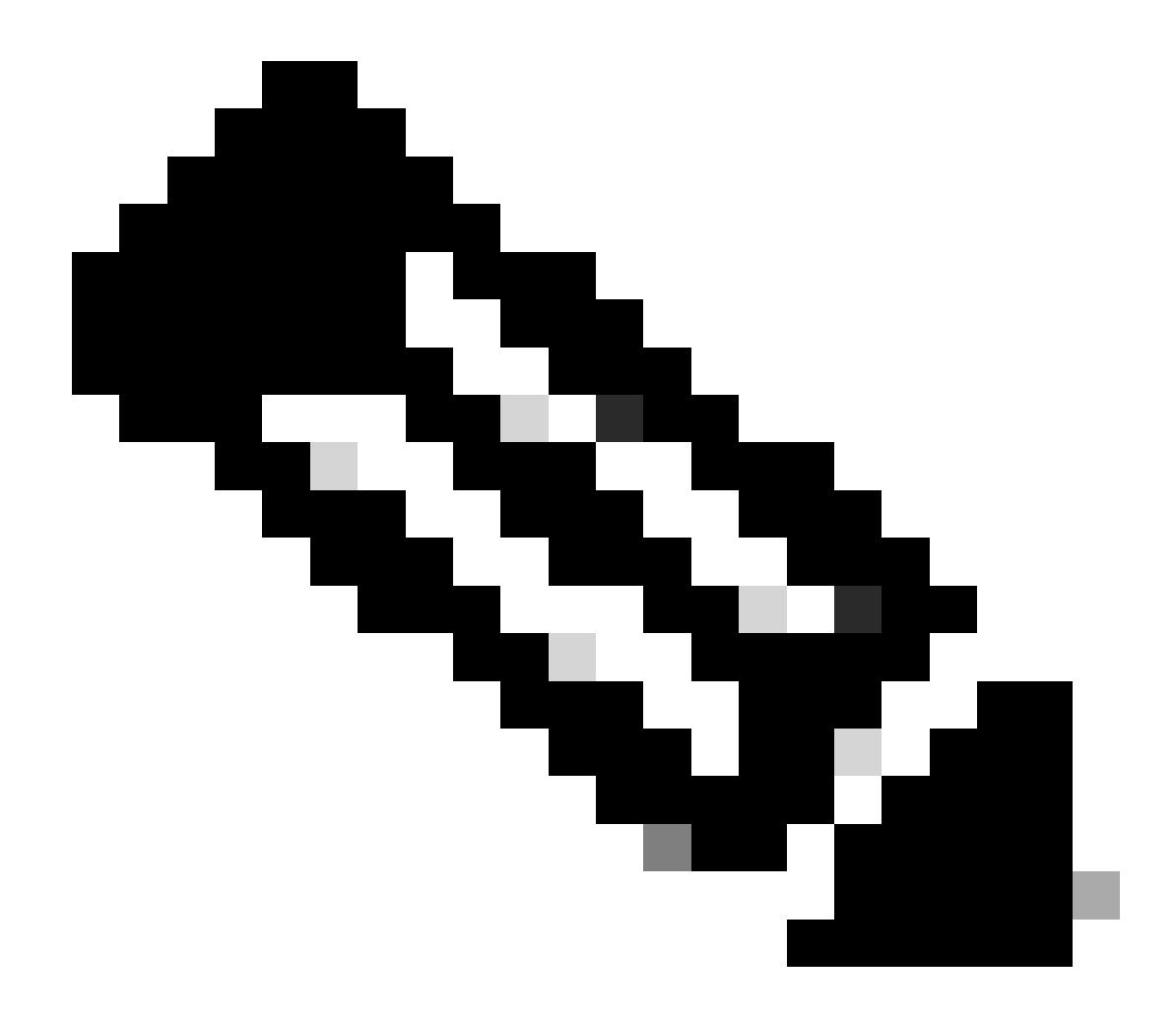

Nota: Durante la sincronizzazione, lo stato previsto sarà Non riuscito e Temporaneamente danneggiato. Questo stato viene visualizzato fino al completamento del processo.

## Verifica

Una volta completata la sincronizzazione, l'output previsto sarà Stato integro e Sincronizzazione OK.

| Firewall       | Manager<br>/ Other Integr | ment Center<br>ations / High Availability | Overview          | Analysis  | Policies   | Devices  | Objects          | Integration       | Deploy                         | ۹ (      | \$          | 🕜 admin                              | ▼ dualte SECURE |
|----------------|---------------------------|-------------------------------------------|-------------------|-----------|------------|----------|------------------|-------------------|--------------------------------|----------|-------------|--------------------------------------|-----------------|
| Cloud Services | Realms                    | Identity Sources                          | High Availability | eStreamer | Host Input | Client S | mart Software N  | lanager On-Prem   |                                |          |             |                                      | Peer Manager    |
|                |                           |                                           |                   |           |            |          | 4                | Switch Peer Roles | ¢ 1                            | Break HA |             | II Pause S                           | Synchronization |
| Summ           | ary                       |                                           |                   |           |            | S        | system Status    | 6                 |                                |          |             |                                      |                 |
| Status         |                           |                                           |                   | O F       | lealthy    |          |                  | Acti              | Local                          |          | Stand       | Remote                               | larv            |
| Synchr         | onization                 |                                           |                   |           | OK         |          |                  | (1                | 0.18.19.31)                    |          | (           | 10.18.19.32)                         | i di y          |
| Active         | System                    |                                           |                   | 10.18     | .19.31     | C        | Operating System | n                 | 7.2.5                          |          |             | 7.2.5                                |                 |
| Standb         | y System                  |                                           |                   | 10.18     | .19.32     | 5        | Software Version | 1                 | 7.2.5-208                      |          |             | 7.2.5-208                            |                 |
|                |                           |                                           |                   |           |            | Ν        | Model            | Secure Fi<br>Cent | rewall Manage<br>er for VMware | ement    | Se<br>Manag | ecure Firewa<br>ement Cent<br>VMware | ll<br>er for    |

La sincronizzazione principale e secondaria continua; si tratta di un comportamento normale.

| Firewall Management Center<br>Integration / Other Integrations / High Availability | Devices Integration                 |                  | Q 🔮                                             | 🔅 🕜 admin 🕶 diada SECURE                           |
|------------------------------------------------------------------------------------|-------------------------------------|------------------|-------------------------------------------------|----------------------------------------------------|
|                                                                                    |                                     |                  |                                                 | Peer Manager                                       |
| Cloud Services High Availability eStreamer                                         | Host Input Client                   |                  |                                                 |                                                    |
|                                                                                    |                                     | Switch           | Peer Roles   Break HA                           | II Pause Synchronization                           |
|                                                                                    |                                     |                  |                                                 |                                                    |
| Summary                                                                            |                                     | System Status    |                                                 |                                                    |
| ourintary                                                                          |                                     | oyotoni otatao   | Lord                                            | Domete                                             |
| Status                                                                             | Synchronization task is in progress |                  | Standby - Secondary                             | Active - Primary                                   |
| Synchronization                                                                    | 📀 ОК                                |                  | (10.18.19.32)                                   | (10.18.19.31)                                      |
| Active System                                                                      | 10.18.19.31                         | Operating System | 7.2.5                                           | 7.2.5                                              |
| Standby System                                                                     | 10.18.19.32                         | Software Version | 7.2.5-208                                       | 7.2.5-208                                          |
|                                                                                    |                                     | Model            | Secure Firewall Management<br>Center for VMware | Secure Firewall<br>Management Center for<br>VMware |

È importante verificare che i dispositivi siano visualizzati correttamente sia sul dispositivo principale che su quello secondario.

#### Informazioni su questa traduzione

Cisco ha tradotto questo documento utilizzando una combinazione di tecnologie automatiche e umane per offrire ai nostri utenti in tutto il mondo contenuti di supporto nella propria lingua. Si noti che anche la migliore traduzione automatica non sarà mai accurata come quella fornita da un traduttore professionista. Cisco Systems, Inc. non si assume alcuna responsabilità per l'accuratezza di queste traduzioni e consiglia di consultare sempre il documento originale in inglese (disponibile al link fornito).